# **Email Notifications**

## informetico

## Set up System Emails

#### Step 1: Where to Find the Emails Step 2: Make Sure the Email is Enabled Home Library Users Reports Control Panel Suppor Enabled Email Name Calendar Language Security Emails Import Dictiona Account Creation 1 Emails Check if your system has the email you wish to send en-Navigate to the email notifications page by clicking on the abled; a checked box means it is enabled. To enable an Control Panel tab and then selecting the emails link from email. contact a Sencia administrator. the control panel menu. Step 3: Optional Email Signature Step 4: Create Email Text Email Tools Email Tools English 🖂 Emails 🛒 Edit Signature Click the Edit Signature link from the Email Tools menu Click the Edit Email icon next to any email to add to write a standard signature for all emails. After you text to the fields and body of the notification. save, click the Emails link to return to the list of emails. **Step 6: Fill in Headers** Step 5: Select Language Select Language: Message Header: To: Automatio CC1: English -BCC1: English From<sup>1</sup> Finnish Subject: French Spanish Fill in the Message Header fields. The To: field is automatically populated. You can make use of both custom Select the language for the email. You can create a new text and dynamic pre-set text. email for each language. Step 7: Write Message Body Write your Message Body, Message Body: making use of both custom and 🖉 (2) 🖾 🗐 нтть. 📿 🍼 ¶ 🔠 Styles dynamic pre-set text. Format Font family Font size - 🕜 X 🗅 🔁 🛍 🛱 🌾 🗹 🖃 🖉 😓 🖓 🖓 🖓 🙂 🖉 Χ 🖓 🗛 🖓 🖉 🖉 Χ The message header fields to, B / U A - 🥸 - AR ×, × Ε Ε Ε 🚎 🚝 Ε Ξ Ξ 💷 ∞ 🖗 🛈 🌍 from, subject and message body Welcome [[ First Name ]] [[ Last Name ]], must all be filled out. Leaving any Your account has been created on [[ Login Address ]].

Username: [[ Username ]]

Password: [[ Password ]]

one of these blank will result in an undelivered email notification.

For more detailed coverage of automatic email alerts and to see templates with email body content, please see the Email Notifications chapter of the Site Manager Manual.

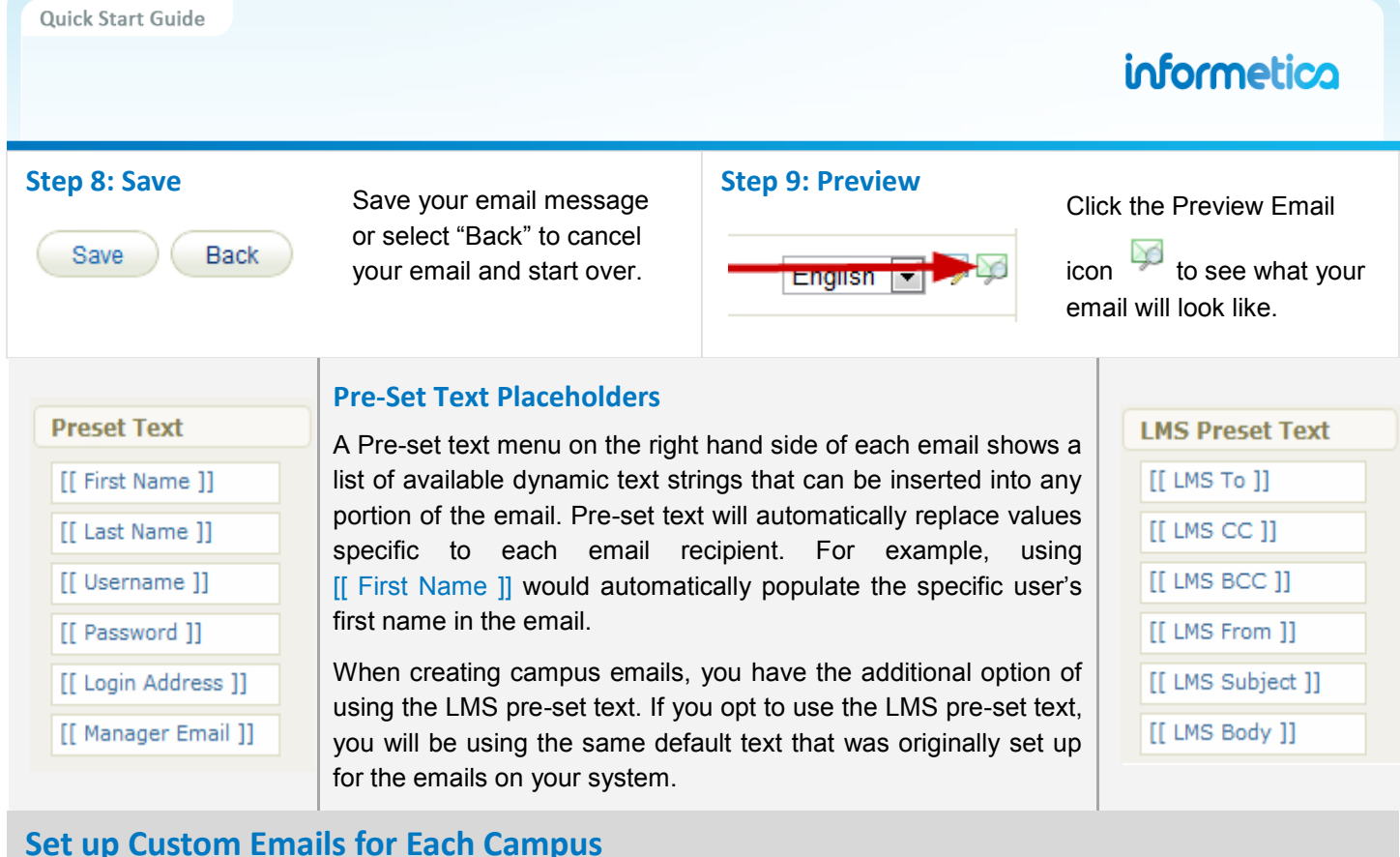

### .

### Navigate to Campus Emails

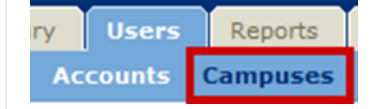

**Activate Campus Emails** 

Navigate to the Campuses page by clicking on the Control Panel tab and then selecting the Campuses link from the control panel menu.

| Add Emails | Wagon House<br>Publishing | A Demo Campus | 8/4/2010<br>4:10:25 PM | 2/17/2012<br>9:42:40 AM | 8 | 14 🗳 🔇 街 📑 ঝ |
|------------|---------------------------|---------------|------------------------|-------------------------|---|--------------|

Click the Add Emails button next to the campus from detailed view or the green plus symbol from list view.

| Select Which Emails to Send             | Create Your Custom Emails |               |         |                                       |  |
|-----------------------------------------|---------------------------|---------------|---------|---------------------------------------|--|
| Check the Send Email column for all     | Email Name                | Send<br>Email | Enabled | Follow steps 3-9 in the section above |  |
| of the eligible emails that you wish to | Account Creation          | V             |         | "Set up System Emails".               |  |
| send for the campus.                    |                           |               |         |                                       |  |

Campus email notifications will only be sent if they are enabled for your system. When a campus has enabled notifications that are custom written, those emails will be sent instead of the default LMS emails. If a Campus does not have custom emails setup, then users will receive the LMS emails, unless you configure them otherwise.

Note that Forgot password is not adjustable at the campus level.

For more detailed coverage of automatic email alerts and to see templates with email body content, please see the Email Notifications chapter of the Site Manager Manual.